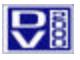

Published by: DuVoice Corporation 150 Lake Street South, Kirkland, WA 98033 www.duvoice.com

Copyright © 2001 by DuVoice Corporation All rights reserved. No part of the contents of this book may be reproduced or transmitted in any form or by any means without the written permission of the publisher.

Printed in the United States of America.

DuVoice publications are available from DuVoice Corporation or from authorized DuVoice dealers. E-mail literature requests to *litrequest@duvoice.com*, or telephone DuVoice at 425-889-9790

Microsoft, NT, Exchange, Outlook, Avaya, MERLIN MAGIX and all other registered trademarks appearing in this publication are the property of their respective owners.

Portions of this document are adapted from the following document(s):

 Network Manager's Guide for MERLIN MAGIX Integrated System PBX Driver Release 2.0, © 2001 by Avaya, Inc.

Companies, names, and/or data used in screens and sample output are fictitious unless otherwise noted.

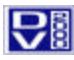

### Overview

The four features that define hospitality applications on the DV2000 are 1) specialized guest mailboxes, Integration with Property Management Systems (PMS), 3) integration with the Magix through the CTI link, and hospitality specific reporting items.

## **Guest Mailboxes**

The hospitality application on DV2000 is built around specialized mailboxes created especially for guest room functionality.

Specifically, there are two types of guest mailbox; Guest and Extended Stay. Following are some of the features inherent in these mailbox types.

|                          | Guest | Extended Stay |
|--------------------------|-------|---------------|
| Record mailbox greeting  | No    | Yes           |
| Change m ailbox password | No    | No            |
| Save reviewed messages   | Yes   | Yes           |
| Archive messages         | No    | No            |
| Set wake-up calls        | Yes   | Yes           |

Two **model mailboxes** have been created for you: **993–Guest** and **994–Extended Stay**. When adding either type of mailbox, it is crucial that you copy these model mailboxes rather than create them from scratch yourself. Specific settings in call routing, scheduled events, and message notification control specialized mailbox functions in these mailboxes.

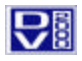

# **PMS** Integration

DV2000 uses a serial interface to connect with most PMS systems. To set-up the integration, you must select the correct PMS system and configure the communication parameters to match those of the PMS system

1. To open the PMS integration status s creen - go to **Programs->DV2000Hospitality->PMS**.

| 💐 DuVoic                  | e PMS Integration                                    |     |              | _ 🗆                    | ×            |
|---------------------------|------------------------------------------------------|-----|--------------|------------------------|--------------|
| <u>F</u> ile <u>E</u> dit | <u>⊻</u> iew <u>S</u> erial <u>A</u> ctions <u>H</u> | elp |              |                        |              |
|                           | 🖻 💽 🖉 📰 🏢                                            |     |              |                        |              |
| Date                      | Time                                                 | Dir | Packet       | Log                    |              |
| 12/7/01                   | 9:53:22 AM                                           | ln  | ICHKIN 110IT | Valid packet           |              |
| 12/7/01                   | 9:53:25 AM                                           | In  | ICHKIN 110IT | Checkin 110 succeeded  |              |
| 12/7/01                   | 9:53:25 AM                                           | Out | I            | ACK                    |              |
| 12/7/01                   | 9:53:49 AM                                           | In  | ICHKOUT 1091 | Valid packet           |              |
| 12/7/01                   | 9:53:49 AM                                           | Qut | I            | ACK                    |              |
| 12/7/01                   | 9:53:50 AM                                           | In  | ICHKOUT 1091 | Checkout 109 succeeded |              |
|                           |                                                      |     |              |                        |              |
| •                         |                                                      |     | <u>\</u>     |                        | $\mathbf{F}$ |
|                           |                                                      |     | Connected    | PMS 1 COM 3 9600 8N1   |              |

2. Click on the Options button to access Options Screen.

| , Options                                                                |           |               | ×     |
|--------------------------------------------------------------------------|-----------|---------------|-------|
| General                                                                  |           | Port Settings |       |
| Working Directory<br>C:\VMData\Reports\Hospita<br>PMS Integration<br>MSI | ity       |               |       |
|                                                                          | conto 1 c |               | Capad |

3. From the drop down menu, select the PMS system you wish to integrate with.

|                                                                                                    | , Options                                                 |                                    |                    | ×       |
|----------------------------------------------------------------------------------------------------|-----------------------------------------------------------|------------------------------------|--------------------|---------|
| 1                                                                                                    | G                                                         | ieneral                            | Port S             | ettings |
| <ul> <li>4. In the Port Settings field set the appropriate <ul> <li>Baud Rate</li> <li>Data Rate</li> <li>Data Bits</li> <li>Parity</li> <li>Stop Bits</li> <li>Buffer Size</li> <li>Handshaking</li> <li>Refer to your PMS manufacturer for details on the appropriate settings for your PMS system.</li> </ul> </li> </ul> | COM Port<br>Baud Rate<br>Data Bits<br>Parity<br>Stop Bits | 2 V<br>9600 V<br>8 V<br>N V<br>1 V | Buffer Size (KB) 1 | 024 💌   |
|                                                                                                    |                                                           | Apply                              | <u>0</u> K         | Cancel  |

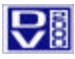

### CTI Link

#### System Requirements

The following hardware and software components are required to support the DV2000 CTI link with the MERLIN MAGIX PBX:

- MERLIN MAGIX Integrated System, Release 1.0 or later.
- MERLIN MAGIX switch configured to Hybrid/PBX mode.
- An MLX port board installed in the switch (if it is an 008 MLX or 408 GS/LS-ID-MLX module with firmware version 29—or firmware version 42 with application version 24 then the board must be replaced with the appropriate version or updated via flash card update).
- The CTI Link uses one port on the MLX board; this port cannot be a potential operator port or console programming port. Valid ports are:
  - o On the 008 MLX and 408 GS/LS -ID MLX boards: ports 2-4 and 6-8.
  - o On the 016 MLX boards: ports 2-4, 6-8, 10-12 and 14-16.
- If the MLX port board for the CTI link is in slot 1 of the MERLIN MAGIX, you will need to use WinSPM to administer the CTI link.
- Wire installation must conform to the SYSTIMAX® Structured Connectivity Solutions (SCS) requirements:
  - If the DV2000 is connected remotely to the switch, use a discrete, 4-pair, CAT3 or higher level wire for the ISDN link from the switch to the DV2000. The connecting block must be installed within 7 feet of the DV2000. Use the provided (black) cable to connect the ISDN card in the DV2000 to the connecting block.
  - If the DV2000 is located near the switch, use the provided (black) cable to connect directly from the CTI port on the switch to the ISDN card in the DV2000.
- If the DV2000 is to be connected to a network, a static IP address must be assigned to the system's network card. You will need to provide this IP address to the Tserver software running on the DV2000, as discussed in the DV2000 Installation section, below.

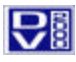

#### Switch Configuration

Assuming the MERLIN MAGIX PBX meets the minimum requirements outlined in the previous section, use the following procedures to configure the CTI link for use with the DV2000:

- 1. Configure the MERLIN MAGIX into the **Hybrid/PBX** mode if you have not already done so.
- 2. Select an eligible MLX port to use as the CTI link port. In addition to the criteria listed in the previous section, you must make sure that no other device is plugged into the port while it is being administered.
- 3. Access System Maintenance and "busy out" the slot that contains the MLX board with the port to be used for the CTI link. The CTI link cannot be set up unless the slot is "busied out."

**Note:** If CTI link port is on the MLX board in slot 1, you will need to use WinSPM to administer the CTI link.

- 4. Access **System Programming**. Select **Auxiliary Equipment**, then select the **CTI Link** option. This option will allow you to add or delete CTI link ports. Enter the extension of the port you selected for the CTI link and then choose Enter.
  - 1. If any of the restrictions have not be met, the system will not allow you to proceed further.
  - 2. If the link is successfully added, go back to the CTI Link screen and choose the **INSPECT** option. The system will display a list of all CTI Link ports; if the list is correct, continue to the next step.
- 5. Access System Maintenance again and put the slot back into service. Check its status to make sure it is active.

The CTI Link port should now be active.

#### **DV2000 Installation**

After you have successfully configured the MERLIN MAGIX Integrated System to set up the CTI link port, and have installed any necessary wiring to facilitate connecting the DV2000 to the MERLIN MAGIX (for both voice mail ports and the CTI link port), review the following steps to ensure the CTI link is up and active on the DV2000 side.

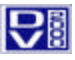

#### **Connecting to an Existing Network**

The DV2000 CTI software requires that a *static IP address* be assigned to the network interface card (NIC) installed in the DV2000 system. This IP address comes preset by the manufacturer prior to shipping. If you change this address in order to connect and integrate the DV2000 with your in-house network, you must notify the Tserver software on the DV2000 of the new address using the following procedure:

- 1. Select Start->Programs->TSAPI Telephony Services->TSAPI Telephony Services Controller.
- 2. From the main screen, click on Advanced.

| 🕷 TSAPI Telephony Services Controller 📃 🗖 🗙                              |
|--------------------------------------------------------------------------|
| Status                                                                   |
| Telephony Services State: RUNNING                                        |
| Start <u>Stop</u> <u>R</u> efresh                                        |
| Startup<br>Automatically Start Telephony Services On Server <u>B</u> oot |
| Recovery                                                                 |
| Ad <u>v</u> anced                                                        |
| Close                                                                    |

3. From the Advanced screen, click on Change IP Address.

| SAPI Telephony Services Advanced                                                                         | Functions                                  | ×                                |
|----------------------------------------------------------------------------------------------------|--------------------------------------------|----------------------------------|
| Current IP Address used by TSAPI<br>Telephony Services:                                                  | 192.168.11.99<br>Change IP <u>A</u> ddress | Telephony Server Logging Service |
| To uninstall TSAPI Telephony Services<br>from the Service Manager press the<br>Uninstall Services button | <u>Uninstall Services</u>                  | Stop                             |

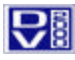

## Connecting to an Existing Network (continued)

4. From the drop-down box, select the new IP address, then Click on OK. Click on OK again to return to the main screen, then exit the program.

| Select a New IP Address         | × |
|---------------------------------|---|
| Select a new IP address         |   |
| ▼<br>192.168.11.98<br>OK Cancel |   |

- 5. You may also need to change the IP address in the TSLIB.INI file. To do this, select **Start->Programs>TS Win32 Client->Edit TSLIB.INI**.
- The TSLIB.INI file will open in Notepad. Under the [Telephony Servers] section, find a line similar to the one shown in the figure below. If the IP address shown does not match your new IP address, change it and then save the file. DO NOT CHANGE THE PART AFTER THE EQUAL SIGN. Exit Notepad.

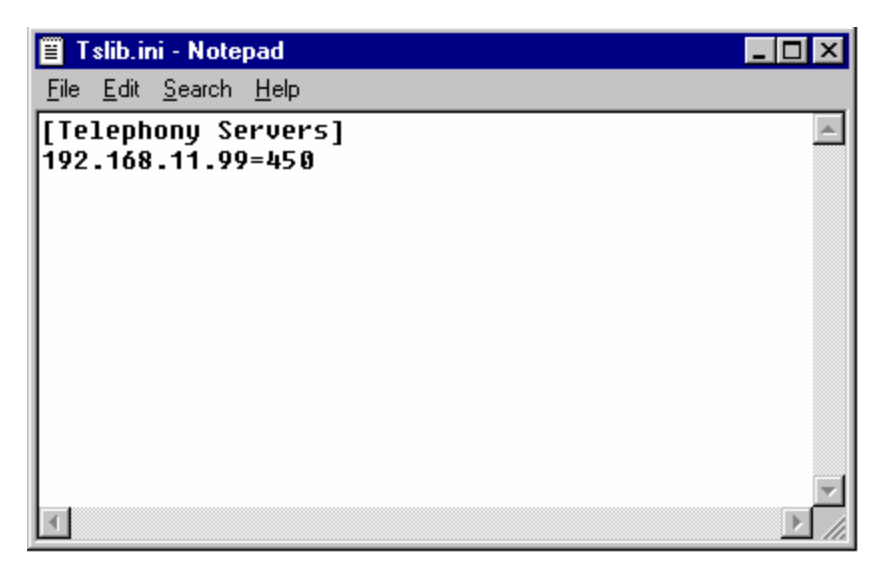

You have now successfully changed the IP address. You may need to shutdown and restart the system (if you did not already do so when you changed the IP address of the NIC).

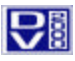

#### Verifying the Link Status

After you have connected the ISDN card to the CTI link port on the MERLIN MAGIX using the included black cable, you will want to confirm that the link is up and active. Use the following procedure to do this:

- 1. Select Start->Programs->MERLIN MAGIX Win32 Client->MERLIN MAGIX Driver Administration.
- 2. In the Known MMPD Tlinks dialog box, select the Tlink to administrate from the list box (it may already be selected) and click OK.

| Known MMPD Tlinks    |                |
|----------------------|----------------|
| Select an MMPD Tlink |                |
|                      | <u>0</u> K     |
|                      | <u>C</u> ancel |
|                      |                |
|                      |                |

3. In the Login dialog box, enter "Administrator" as the user and leave the password blank. Press OK to continue.

| Login to AVAYA#ML_OAM#OAM#MMTEST | × |
|----------------------------------|---|
|                                  |   |
|                                  |   |
| Login: Administrator             |   |
|                                  |   |
| Password:                        |   |
|                                  |   |
|                                  |   |
| <u>O</u> K <u>C</u> ancel        |   |
|                                  |   |
|                                  |   |

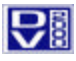

4. From the main menu, select Maint|Tlink Status.

| Link Status                                                                                                    |                                              |                                              |                                              | ×                                            |
|----------------------------------------------------------------------------------------------------|----------------------------------------------|----------------------------------------------|----------------------------------------------|----------------------------------------------|
|                                                                                                    | – Link 1 – – – – – – – – – – – – – – – – – – | – Link 2 — — — — — — — — — — — — — — — — — — | – Link 3 – – – – – – – – – – – – – – – – – – | – Link 4 – – – – – – – – – – – – – – – – – – |
| Link Tune:                                                                                                    | ISDN                                         |                                              |                                              |                                              |
| Switch Name:                                                                                                    | MAGIX                                        | UNEQUIPPED                                   | UNEQUIPPED                                   | UNEQUIPPED                                   |
| Switch Version:                                                                                                    | 2.1                                          |                                              |                                              |                                              |
| No. of Associations:                                                                                                    |                                              |                                              |                                              |                                              |
| CTI Link Message Rate:                                                                                                    | 0                                            |                                              |                                              |                                              |
| Link Status:                                                                                                    | online                                       |                                              |                                              |                                              |
| Remote Host ID:                                                                                                    |                                              |                                              |                                              |                                              |
| Local Host ID:                                                                                                    |                                              |                                              |                                              |                                              |
| Local Port:                                                                                                    |                                              |                                              |                                              |                                              |
| Switch Gateway Version:                                                                                                    |                                              |                                              |                                              |                                              |
| Switch Connection:                                                                                                    | active                                       |                                              |                                              |                                              |
| Layer 2 Link Status:                                                                                                    | up                                           |                                              |                                              |                                              |
| Layer 4 Link Status:                                                                                                    | up                                           |                                              |                                              |                                              |
| Link Type:<br>Switch Name:<br>Switch Version:<br>No. of Associations:<br>CTI Link Message Rate;<br>Link Status:<br>Remote Host ID:<br>Local Host ID:<br>Local Host ID:<br>Switch Gateway Version:<br>Switch Gateway Version:<br>Layer 2 Link Status:<br>Layer 4 Link Status: | Link 5<br>UNEQUIPPED                         | Link 6                                       | Link 7                                       | Link 8<br>UNEQUIPPED                         |
|                                                                                                    | <u>B</u> efresh                              |                                              | <u>C</u> lose                                |                                              |

- 5. In the first box (link 1), verify that the:
  - Switch Connection is active
  - Layer 2 Link Status is up
  - Layer 4 Link Status is up
- 6. Select **Maint|Test** to test the link. If it fails, check the wiring and verify the CTI Link administration on the switch.

|      | _                     | Results: |
|------|-----------------------|----------|
| ISDN | MAGIX - Link <u>1</u> | online   |
| LAN  | UNEQUIPPED - Link 2   |          |
| LAN  | UNEQUIPPED - Link 3   |          |
| LAN  | UNEQUIPPED - Link 4   |          |
| LAN  | UNEQUIPPED - Link 5   |          |
| LAN  | UNEQUIPPED - Link 6   |          |
| LAN  | UNEQUIPPED - Link 7   |          |
| LAN  | UNEQUIPPED - Link 8   |          |

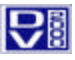

#### Updating the Security Database

Once the CTI link is up, the final step is to update the Tserver's security database (SDB). The SDB has already been configured prior to shipping. All you need to do is to add all room extensions to the SDB *after* adding them to the DV2000 system first.

#### Adding Room Mailboxes to the DV2000

- 1. Run Mailbox Administration (Start->Mailbox Administration) using password duvoice in the Enter Password dialog box.
- 2. To create new room mailboxes, use the Right-Click method as described in the DV2000 System Reference Guide. **Do not use the Mailbox**|Create method from the main menu.
  - To add normal guest mailboxes, copy from System Template mailbox 993.
  - To add extended stay guest mailboxes, copy from System Template mailbox 994.

#### Adding Room Extensions to the SDB

- 1. Select Start->Programs>Misc->BuildSDB.
- 2. When the main program window appears, select File|New.

| 🐂 Select Roor | ns to Add   | ×                            |
|---------------|-------------|------------------------------|
| Room List:    | Add to SDB: | <u>Q</u> K<br><u>C</u> ancel |

 In the Select Rooms to Add dialog, highlight all room mailboxes in the Room List listbox and click the > button to move them to the Add to SDB listbox. To select all mailboxes at once, click the >> button. When finished, click OK. The program will generate a text file in the main window.

| 🛋 BuildSDB                                                                                                    |                             | _ [                   | ١× |
|----------------------------------------------------------------------------------------------------|-----------------------------|-----------------------|----|
| <u>F</u> ile <u>H</u> elp                                                                                                    |                             |                       |    |
| FLAT FILE TEMPLATE<br>File Created: 11/21/01 10:26:19<br>File Name: flattmpl.txt<br>Server Name: MMTEST<br>SDB Software Type: Btrieve<br>SDB Software Version: 9.1.04.0<br>Dictionary Version: 2.0.0.3 |                             |                       | •  |
| INFORM1,16,500,510,<br>INFORM2,Tlink,Tlink Name,** Se                                                                                                    | rvice Type **,              |                       |    |
| INFORM1,32,600,601,601,601,601,601,601,601,601,601                                                                                                    | 01,601,<br>pName,Tlink,Tlir | ık,Tlink,Tlink,Tlink, |    |
| INFORM1,64,700,701,701,701,70                                                                                                    | 01,701,                     |                       | -  |
| Output file built.                                                                                                    | 12/6/01                     | 3:39 PM               |    |

- Select File|Save to save the text file. The program will display a message in the status bar when finished. Select File|Exit to close the program.
- 5. Select Start->Programs>TS Win32 Client->Telephony Services Admin.

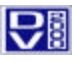

6. In the Open Tserver dialog, click OK to connect to the selected Tserver (there should only be one option).

| Open Tserve      | er      | ×      |
|------------------|---------|--------|
| <u>T</u> server: |         |        |
| MMTEST           | •       | (OK)   |
|                  |         | Cancel |
|                  |         | Help   |
| <u>L</u> ogin:   | DUVOICE |        |

- 7. Select Admin|Bulk Admin|Update SDB... to open the Update SDB dialog.
- 8. Click on the **Advanced** tab.

| 🌆 Update SDB - MMTEST               | _ 🗆 × |
|-------------------------------------|-------|
| Basic Advanced                      |       |
|                                     |       |
|                                     |       |
| Convert Simple File to Flat File    |       |
|                                     |       |
| Convert <u>F</u> lat File to SDB    |       |
| Flat File <u>N</u> ame: flatsdb.txt |       |
|                                     |       |
|                                     |       |
|                                     |       |
| OK Cancel Apply                     | Help  |

- 9. Uncheck the Convert Simple File to Flat File option.
- 10. Click OK.
- 11. In the left pane of the main window, click on Devices. If the update worked, the right pane should now display a device entry for each room extension you selected in the BuildSDB program (step 3).

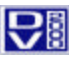

| 🔩 Telephony Services Administrator 32-bit - Mmtest                 |                                               |                                                                 |                                               |  |  |  |
|--------------------------------------------------------------------|-----------------------------------------------|-----------------------------------------------------------------|-----------------------------------------------|--|--|--|
| <u>File Admin View Window H</u> elp                                |                                               |                                                                 |                                               |  |  |  |
|                                                                    | 🛯 🛋 🖻 🖂 🖻                                     | • <b>* * * * *</b>                                              | <b>N</b> ?                                    |  |  |  |
| 🏣 MMTEST Devices                                                   |                                               |                                                                 | _ 🗆 🗵                                         |  |  |  |
| SDB Users Worktops Devices Tlinks Tlink Groups Admin Access Groups | Device ID<br>딸 107<br>딸 108<br>딸 109<br>딸 110 | Tlink Group<br>Any Tlink<br>Any Tlink<br>Any Tlink<br>Any Tlink | Device Ty<br>PHONE<br>PHONE<br>PHONE<br>PHONE |  |  |  |
|                                                                    | •                                             |                                                                 | Þ                                             |  |  |  |
| ,<br>For Help, press F1                                            |                                               |                                                                 |                                               |  |  |  |

12. Select File|Exit to close the program.

You should now be ready to test the PMS Integration. If the program is not already running, select **Start->Programs->Dv2000->PMS Integration** to launch it. You may also select **Start->Programs->Dv2000->Room Status Monitor** to launch the Room Status Monitor program, which will allow you to track the current status of all rooms in the system.

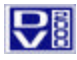

## Hospitality Reporting

Two key reports for the Hospitality application are the Wake-up Call Report and the Room Status Report. Both of these reports are available at **Programs->DV2000Hospitality->Report Utility**.

| 🗊 DV2000 Wakeup Rej                                   | oort Utility |      |        |        |                             | ı × |
|-------------------------------------------------------|--------------|------|--------|--------|-----------------------------|-----|
| <u>F</u> ile <u>E</u> dit <u>W</u> indow <u>H</u> elp |              |      |        |        |                             |     |
|                                                       | <b>4</b>     |      |        |        |                             |     |
| 🗿 Global Report - [Uni                                | itled]       |      |        |        |                             |     |
| Date/Time                                             | Room         | ID # | Call # | Result | Action                      |     |
| 12/05/2001 19:08                                      | 107          | 0001 | 4      | RNA    | reschedule per template     |     |
| 12/05/2001 19:07                                      | 107          | 0001 | 3      | RNA    | reschedule per template     |     |
| 12/05/2001 19:06                                      | 107          | 0001 | 2      | RNA    | reschedule per template     |     |
| 12/05/2001 19:05                                      | 107          | 0001 | 1      | RNA    | reschedule per template     |     |
| 12/05/2001 18:59                                      | 107          | 0001 |        |        | scheduled: 12/05/2001 19:05 |     |
| 11                                                    |              |      |        |        |                             |     |
| P                                                     |              |      |        |        |                             |     |
|                                                       |              |      |        |        |                             |     |
|                                                       |              |      |        |        |                             |     |

Wakeup Report Utility

| <u>File Edit View H</u> elp   |               |            |             |              |            |
|-------------------------------|---------------|------------|-------------|--------------|------------|
|                               |               |            |             |              |            |
| Room Status Pho               | ne Class      | Voice Msgs | Next Wakeup | Last Wakeup  | <b></b>    |
| 107 In On                     | Extended Stay | 0          |             | 12/05/2001 1 | 9:08 [RNA] |
| 108 Out Off                   | Guest         | 0          |             |              |            |
| 109 Out Off                   | Guest         | 0          |             |              |            |
| 110 In On                     | Guest         | 0          |             |              |            |
| 111 Out Off                   | Guest         | 0          |             |              |            |
| 112 Out Off                   | Guest         | 0          |             |              |            |
| 113 Out Off                   | Guest         | 0          |             |              |            |
| 114 Out Off                   | Guest         | 0          |             |              |            |
| 115 Out Off                   | Guest         | 0          |             |              |            |
| 116 Out Off                   | Guest         | 0          |             |              |            |
| 117 Out Off                   | Guest         | 0          |             |              |            |
| 118 Out Off                   | Guest         | 0          |             |              |            |
| 119 Out Off                   | Guest         | 0          |             |              |            |
| 120 Out Off                   | Guest         | 0          |             |              |            |
| 121 Out Off                   | Guest         | 0          |             |              |            |
| 122 Out Off                   | Guest         | 0          |             |              |            |
| 123 Out Off                   | Guest         | 0          |             |              |            |
| 124 Out Off                   | Guest         | 0          |             |              |            |
| 125 Out Off                   | Guest         | 0          |             |              |            |
| 126 Out Off                   | Guest         | 0          |             |              |            |
| 127 Out Off                   | Guest         | 0          |             |              |            |
| 128 Out Off                   | Guest         | 0          |             |              |            |
| 129 Out Off                   | Guest         | 0          |             |              |            |
| 130 Out Off                   | Guest         | 0          |             |              |            |
| 131 Out Off                   | Guest         | 0          |             |              |            |
| 132 Out Off                   | Guest         | 0          |             |              |            |
| 133 Out Off                   | Guest         | 0          |             |              |            |
| 134 Out Off                   | Guest         | 0          |             |              |            |
| 135 Out Off                   | Guest         | 0          |             |              |            |
| 136 Out Off                   | Guest         | 0          |             |              | ▼          |
| •                             |               |            |             |              | •          |
| Data will refresh every 1 min |               |            |             | 12/7/01      | 9:47 AM    |

DuVoice Room Status Monitor